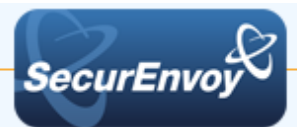

# Apache HTTP Server

## Authenticating Users Using SecurAccess Server by SecurEnvoy

| Contact information |                                 |              |
|---------------------|---------------------------------|--------------|
| SecurEnvoy          | www.securenvoy.com              | 0845 2600010 |
|                     | Merlin House                    |              |
|                     | Brunel Road                     |              |
|                     | Theale                          |              |
|                     | Reading                         |              |
|                     | RG7 4AB                         |              |
| Ryan Sheridan       | mailto:rsheridan@securenvoy.com |              |

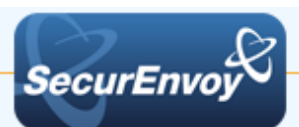

## **Two-Factor for Apache HTTP Server**

This document describes how to integrate Apache HTTP Server with SecurEnvoy two-factor Authentication solution called 'SecurAccess'

Apache is the most commonly used Web Server on Linux systems. Web Servers are used to serve Web Pages requested by client computers. Clients typically request and view Web Pages using Web Browser applications such as Firefox, Opera, Chrome, or Mozilla.

SecurAccess provides two-factor, strong authentication for remote Access solutions (such as SSH), without the complication of deploying hardware tokens or smartcards. Two-Factor authentication is provided by the use of (your PIN and your Phone or SecurEnvoy Soft Token app to receive the one time passcode)

SecurAccess is designed as an easy to deploy and use technology. It integrates directly into any LDAP server and negates the need for additional User Security databases. SecurAccess consists of two core elements: a Radius Server and Authentication server. The Authentication server is directly integrated with LDAP in real time.

SecurEnvoy Security Server can be configured in such a way that it can use the existing LDAP password. Utilizing the LDAP password as the PIN, allows the User to enter their UserID, Domain password and One Time Passcode received upon their mobile phone. This authentication request is passed via the Radius protocol to the SecurEnvoy Radius server where it carries out a Two-Factor authentication. It provides a seamless login into the Windows Server environment by entering three pieces of information. SecurEnvoy utilizes a web GUI for configuration. All notes within this integration guide refer to this type of approach.

## The equipment used for the integration process is listed below:

## Linux

Ubuntu Server 14.04.3, Apache HTTP Server 2.4.7

#### Microsoft

Microsoft Windows Server 2012, Windows Server 2012 R2

#### SecurEnvoy

SecurEnvoy Server

SecurAccess software release v7.3.501

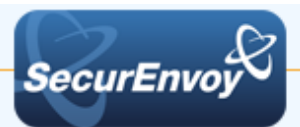

## Index

| Apac  | che HTTP Server                                         | 1 |
|-------|---------------------------------------------------------|---|
| Auth  | enticating Users Using SecurAccess Server by SecurEnvoy | 1 |
| Index | X                                                       | 3 |
| 1.0   | Prerequisites                                           | 3 |
| 1.1   | Configure Ubuntu Apache for Radius                      | 4 |
| 2.0   | Configuration of SecurEnvoy                             | 6 |
| 3.0   | Test Two-Factor Authentication                          | 7 |
| 4.0   | Notes                                                   | 7 |

## 1.0 Prerequisites

It is assumed that the Ubuntu Server with Apache Server is installed is authenticating users with a username and password to a LDAP User Data Store such as Active Directory.

SecurEnvoy Security Server has been installed with the Radius service and has a suitable account that has read and write privileges to the Active Directory. If firewalls are between the SecurEnvoy Security server, Active Directory servers, and the ADFS server(s), additional open ports will be required.

| Token Types Supported  |              |
|------------------------|--------------|
| Real Time SMS or Email | $\checkmark$ |
| Preload SMS or Email   | ~            |
| Soft Token Code        | $\checkmark$ |
| Soft Token Next Code   | $\checkmark$ |
| Voice Call             | $\checkmark$ |

## The following table shows what token types are supported.

| Token Types Not Supported |   |
|---------------------------|---|
| OneSwipe QRCode           | x |

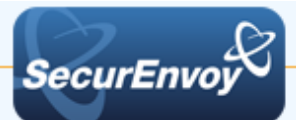

## 1.1 Configure Ubuntu Apache for Radius

First, we need to install the Apache HTTP Server (development headers), in order to compile the radius package

\$ # sudo apt-get install apache2-dev

Next, download and extract the mod\_auth\_xradius package

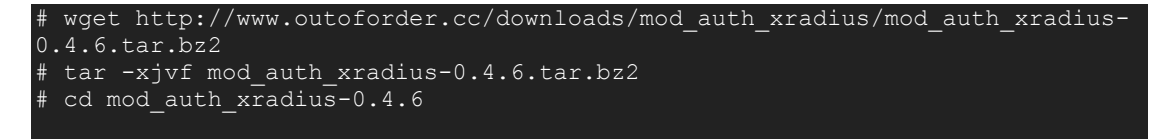

Apache has made changes to the API from V2.2 to V2.4, but this has not been reflected in the mod\_auth\_xradius packages to date, so manual change must be made in the /src/xradius\_cache.c file. As noted below open the file in the the nano editor, Find the two instance of `unixd\_config' and replace with `ap\_unixd\_config', and then save the file.

```
# sudo nano /src/xradius cache.c
```

Now, its time to compile the mod\_auth\_xradius package

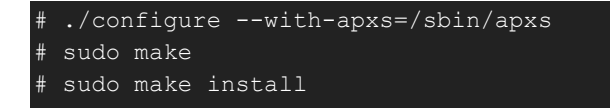

Confirm the source file location of the module and move it to the 'mods-available' directory in Apache.

# sudo cp /usr/lib/apache2/modules/mod\_auth\_xradius.so /etc/apache2/modsavailable

Now, we need to enable module for use by Apache by editing in the nano text editor

```
#cd /etc/apache2
#sudo nano mods-enabled/mod_auth_xradius.load
```

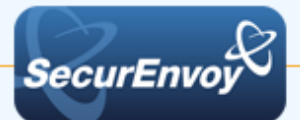

Add the following lines and save the file

| LoadModule auth_xradius_module /etc/apache2/mods- |
|---------------------------------------------------|
| available/mod_auth_xradius.so                     |
| AuthXRadiusCache dbm /var/authxcache              |

In order to bypass failure of initial authentication requests it is important to cache HTTP authentication requests. We have cached these results in the file authxcache in the /var/ directory. Create directory / cache file, and apply permissions

#sudo nano /var/authxcache
#sudo chown :www-data /var/authxcache
#sudo chmod 755 /var/authxcache

Now, we need to update the apache2.conf with the lines below order to reflect the configuration changes. This change will apply two-factor protection at the root and sub sites. \*\*Note: You may modify the <Directory "/var/www/html/YOURDIR"> to protect specific sub sites

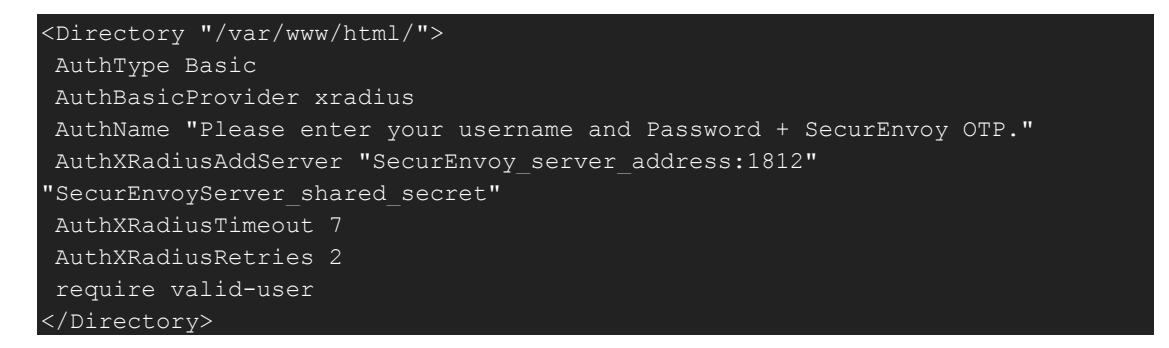

Finally, restart your Apache server for changes to take affect.

#sudo service apache2 restart

Now, you are ready to test. For Troubleshooting, see /var/log/auth.log' while you test.

Note: that we have not made any changes to the account setup, so the user is expected to have an account in Active Directory or similar. You can configure Apache for LDAP authentication using Windbind to Active Directory

(https://help.ubuntu.com/community/ActiveDirectoryWinbindHowto).

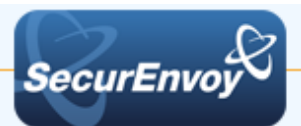

#### 2.0 *Configuration of SecurEnvoy*

To help facilitate an easy to use environment, SecurEnvoy can be set up to use the existing Windows password as the PIN component. SecurEnvoy supplies the second factor of authentication, which is the dynamic one time passcode (OTP) which is sent to the user's mobile phone.

Launch the SecurEnvoy admin interface, by executing the Local Security Server Administration link on the SecurEnvoy Security Server.

| TRIAL ENDS IN 1552 DAYS 312 FREE SM                       | IS WEB TEXTS LEFT                                                                                                    |
|-----------------------------------------------------------|----------------------------------------------------------------------------------------------------|
| SecurEnvoy                                                | Security Server Admin License Customer D 10000<br>Access/Password:3 of 500<br>Securitali:1 of 500<br>ICE:0 of 100 (29 days left)                                                                                                    |
| Config Radius SecurMail Log V                             | iewer Users Reporting Alerting Help Log Out                                                                                                    |
| Radius                                                    | License Expires 1st Jan 2020                                                                                                    |
| Network Access Server (NAS)<br>127.0.0.1<br>172.16.94.227 | NAS IP Address         172.16.94.227         Format xxx.xxx.xxx.xxx or default for undefined IP's           Shared Secret         ******                                                                                                    |
|                                                           | Authenticate passcode only  Password Checked by NAS                                                                                                    |
|                                                           | Passcode prompt is on a separate dialog  Requires Access Challenge                                                                                                    |
|                                                           | Default Domain TestDomain.local  Allow these TestDomain.local domains Idstest Select All Unselect All                                                                                                    |
|                                                           | Only allow users in LDAP group (nested ) Change Group                                                                                                    |
|                                                           | Override customer name in SMS message with         Max 20                                                                                                    |
|                                                           | Leave blank to use default                                                                                                    |
| Delete Selected                                           | Pass Back Data To Radius Client in Attribute  25 <ul> <li>No information is passed back</li> <li>Password is passed back</li> <li>LDAP group members (nested □) (return distinguished names □)</li> <li>User's Distinguished Name</li> </ul> |
|                                                           | Trusted Networks (no 2FA required)                                                                                                    |
|                                                           | Blocked Networks (black listed IP's)                                                                                                    |
|                                                           | Must send IP address in attribute 31 (Example 10.* 172.16.* 192.168.1.* 192.168.5.5)                                                                                                    |
|                                                           | Update                                                                                                    |
|                                                           |                                                                                                    |

Click the "Radius" tab

Enter IP address and Shared secret for each Apache Server that wishes to use SecurEnvoy Two-Factor authentication.

Click to Uncheck the box "Passcode prompt is on a separate dialog".

Click "Update" to confirm settings.

Click **"Logout"** when finished. This will log out of the Administrative session.

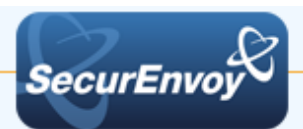

## 3.0 Test Two-Factor Authentication

Open a Web Browser, and enter the URL of your Apache Web Site

| Cor           | inecting × +                                                                           |                                                                                   |     |
|---------------|----------------------------------------------------------------------------------------|-----------------------------------------------------------------------------------|-----|
| ( <b>€</b> )@ | 127.0.0.1                                                                              | V X Q Search >>                                                                   | Ξ   |
|               |                                                                                        | ć                                                                                 | 2   |
|               | Authenticatio                                                                          | n Required                                                                        |     |
| er Name:      | A username and password are being requester<br>your Username and Password + SecurEnvoy | ed by http://127.0.0.1. The site says: "Please er<br>OTP for entry to this site." | nte |
| assword:      | •••••                                                                                  |                                                                                   |     |
|               |                                                                                        | Cancel                                                                            | ЭK  |
|               |                                                                                        |                                                                                   |     |

Enter your LDAP "Username" and "Password" + "6 Digit Passcode" (Passcode delivered via Soft Token in this example)

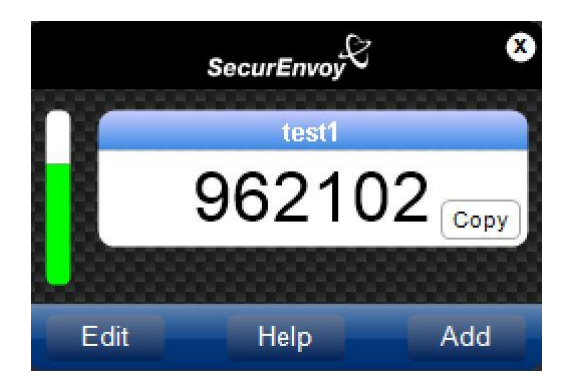

#### 4.0 Notes